## FUNDRAISING PROGRAM FEE INSTRUCTIONS FOR GIVEBUTTER

You will receive a unique link with directions to set up your fundraising page in Givebutter.

## **Directions:**

Use the link provided to set up your own program fee fundraising page. A pop-up box will appear to click "Create page" in blue at the top of the pop-up box

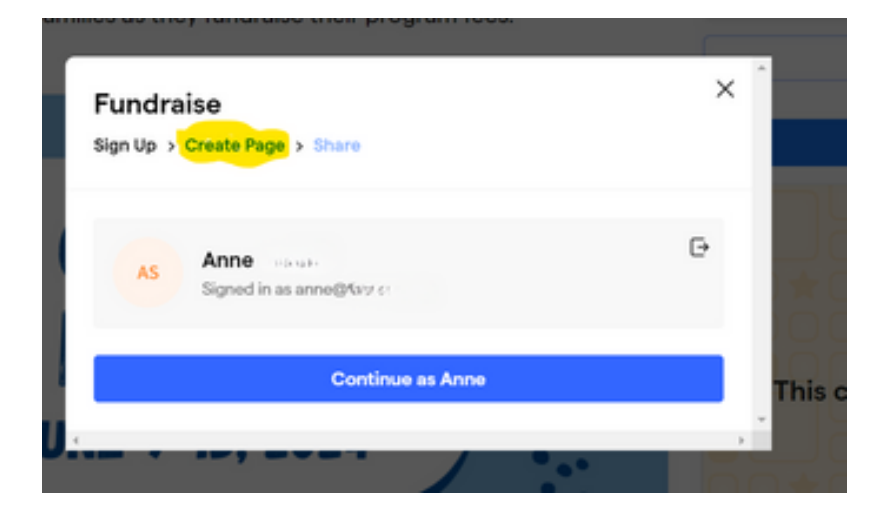

Then click "Create Your Own Team."

Enter a team name, your fundraising goal, and your story for why people should help. You can also upload a photo.

Then click "Join the Fundraiser."

| Join an existing team                                                                        | Create your own team                                                        |
|----------------------------------------------------------------------------------------------|-----------------------------------------------------------------------------|
| Team Name*                                                                                   |                                                                             |
| Test                                                                                         |                                                                             |
| t                                                                                            | Team Logo                                                                   |
| What's your fundraising goal?<br>Set a starting goal for your page. You                      | can change this at any time.                                                |
| Story<br>Tell the story of why you're fundraisin<br>and be visible to any visitors. Don't wo | g. This will appear on your personal page<br>orry, you can edit this later. |
| Help Me get to camp                                                                          |                                                                             |
| Join th                                                                                      | is fundraiser                                                               |
|                                                                                              |                                                                             |

Then, your page will appear. You can share your link with family and friends by clicking "Share and Manger" in the top right corner.

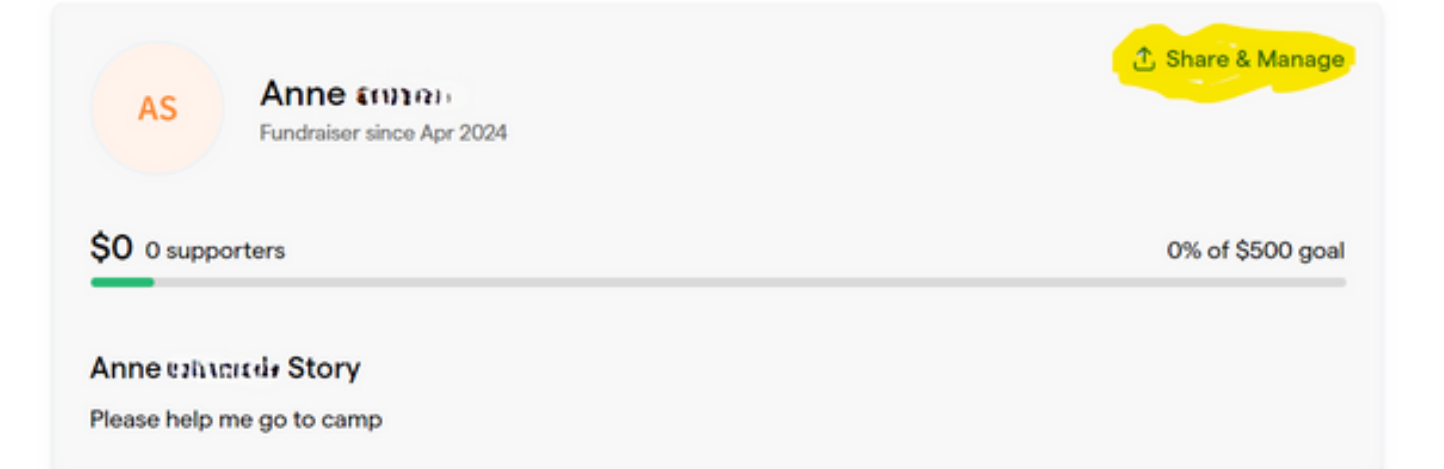

Then share away, if you need any help feel free to reach out to us at info@thedfc.org.